#### Ariba<sup>®</sup> Network Supplier Process Guide Sourcing Events - RFP

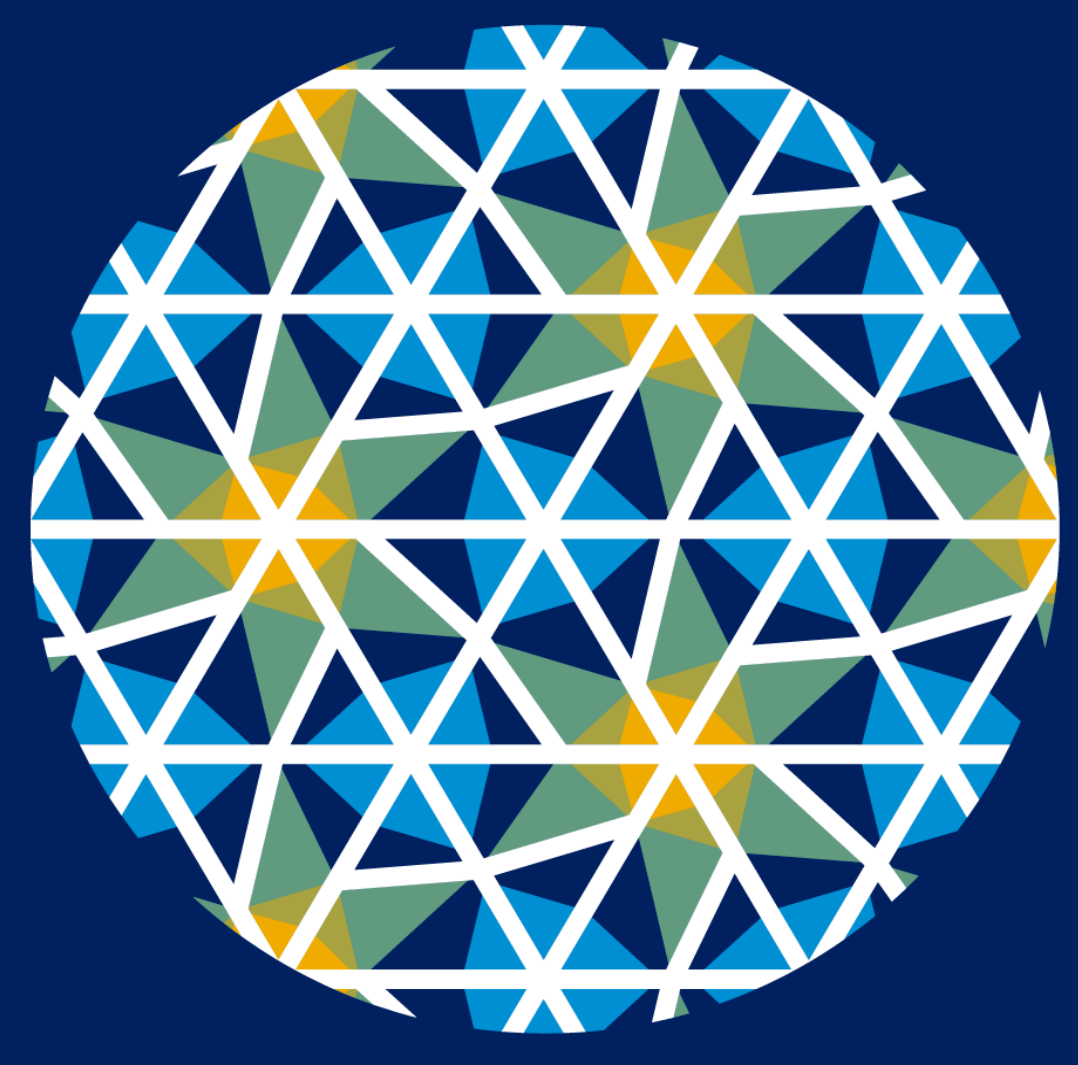

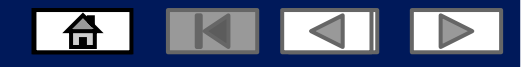

# **Using This Guide**

- The purpose of this guide is to help suppliers understand the business processes required by Zimplats
- You may navigate this guide by:
  - Clicking the buttons in the toolbar
  - Clicking the hyperlinks on the pages Hyperlinks may be words or shapes within the graphics

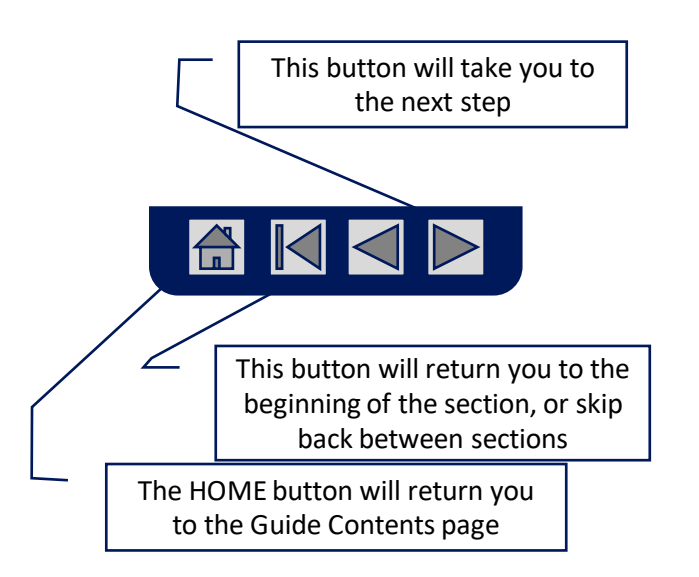

### **Home - Table of Contents**

#### Select by clicking on the links:

- Introduction to New and Existing Suppliers
- Account Settings
- Introduction
- New Users create an account
- New Users complete Company Information to register
- Existing users
- Sourcing Events
  - <u>Responding to Sourcing Events</u>
  - <u>Composing a message</u>
  - <u>Revising a submitted response</u>
  - Declining response to Sourcing Events.

Navigating between Events and Orders

- Adding additional users
- <u>Resetting your password</u>
- Help Centre
- <u>Contact us</u>

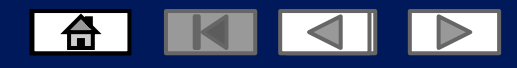

### Introduction to New and Existing users

 The purpose of this document is to provide the information suppliers need to effectively participate in RFQ,RFP & RFI for Zimplats and provides step by step instructions, procedures and hints to facilitate a smooth flow of procurement between Zimplats and their suppliers.

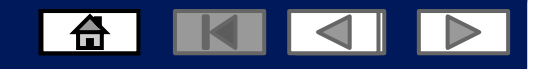

#### **Account Settings**

The Network Notifications section indicates which system notifications you would like to receive and allows you to designate which email addresses you would like to send them to.

- 1. On the Dashboard Click Blue Icon JD
- 2. Click Settings.
- 3. Click on Electronic Order Routing
- 3.1 Complete the required fields, then click save.

You can enter up to **3 email addresses** per notification type. You must separate each address with a comma but include NO spaces between the emails.

| SAP Ariba Netw                                                                                     | ork 🚽               | Standard Account |                        |                                                                        |
|----------------------------------------------------------------------------------------------------|---------------------|------------------|------------------------|------------------------------------------------------------------------|
| Network Settings                                                                                   |                     |                  |                        | Jane Doe<br>sandtonmining@gmail.com                                    |
| Electronic Order Routing Electronic Invoice Routing Settlem                                        | nent                |                  | Customer Relationships | My Account<br>Link User IDs                                            |
| Non-Catalog Orders with Part Numbers                                                               | re entered manually |                  | Notifications          | Contact Administrator<br>Sandton Mining Machi<br>ANID: AN01644625870-T |
| Status Update Request Notifications Do not send status updates for inbound documents in pending of | queue               |                  | Account Registration   | Company Profile Settings                                               |
| New Orders                                                                                         | Routing Method      |                  | nic Order Routing      | Logout                                                                 |
| Catalog Orders without Attachments                                                                 | Email V             |                  | Remittances            | atement Security Disclosure Terms o                                    |
|                                                                                                    |                     |                  | Audit Logs             | l message                                                              |

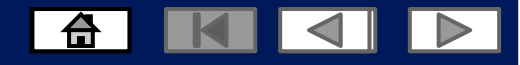

#### New User create an account

#### ZIMPLATS

Zimplats - TEST has invited you to participate in the following event: Sourcing Project. The event is set to begin on Wednesday, March 24, 2021 at 4:31 AM, Pacific Daylight Time.

Use the following username to log in to Zimplats - TEST events:

Click Here to access this event.

When you click this link, log in with your username and password. You will then have the option to register your buyer-specific user ID with a new or existing Ariba Commerce Cloud account and participate in your event.

If you do not want to respond to this event, <u>Click Here</u>. You must register on the Ariba Commerce Cloud or log in using your existing Ariba Commerce Cloud account username and password before you can indicate that you do not want to respond to this event.

If you have forgotten your username or password and are unable to log in, <u>Click</u> <u>Here</u>.

NOTE: The forgot password link is only valid for 24 hours. After this link expires, click Forgot Password on the Ariba Login page to reset your password.

| If you have questions about this event, contact | via telephone |
|-------------------------------------------------|---------------|
| at or via e-mail at                             |               |

We look forward to working with you!

Thank You,

Zimplats - TEST

- 1. You will receive an email from SAP Ariba to complete your Ariba Profile
- 2. Click on **click here**
- 3. This will take you to the Ariba network page
- **4.** New User, register your account
- 5. Click on the sign up link and complete your company information to create your account.

© 2021 SAP SE or an SAP affiliate company. All rights reserved.

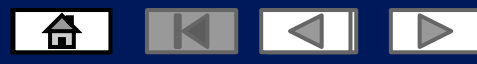

#### **New User complete Company information**

#### **Review your Company Information** Enter your User Account Information User account information Company information Doe Name:\* Jane Email: Company Name: Use my email as my username South Africa [ZAF] Country/Region:\* Username: Password: Address:\* Line 1 Line 2 Language: English $\sim$ Line 3 Email orders to: \* City: Postal Code:\* Province:\* Gauteng [ZA-GT] $\sim$ Tell us more about your business 🕨 y profile, you can do so anytime by editing the profile visibility settings on the Company Profile page after you have finished your registration By clicking the Register button, you expressly a Ariba for your data entered into this system to be transferred outside the European Union, Russian Federation or other jurisdiction where you are located to Ariba and the computer systems on which the Ariba services are hosted (located in various data centers globally), in accordance with the Ariba Privacy Statement, the Terms of Use, and applicable law ou have the right to access and modify your personal data from within the application, by contacting the Ariba administrator within your organization or Ariba. Inc. This consent shall be in effect from the moment it has been granted and may be revoked by orior written notice to Ariba. If you are a Russian citizen residing within the Russian Ederation, You also expressly confirm that any of your personal data entered or modified in the system has previously been aptured by your organization in a separate data repository residing within the Russian federation I have read and agree to the Terms of Use I have read and agree to the SAP Ariba Privacy Statemen

#### © 2021 SAP SE or an SAP affiliate company. All rights reserved.

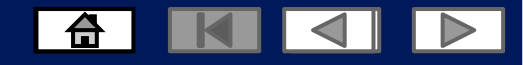

#### **Existing User Log into the Ariba Network Via the Ariba Supplier Portal Website**

| Go to                                                                                                    | SAP Ariba Proposals and Questionnaires 🚽         | ightarrow                                                                                                    |
|----------------------------------------------------------------------------------------------------|--------------------------------------------------|----------------------------------------------------------------------------------------------------|
| http://supplier.ariba.com                                                                                                    |                                                  |                                                                                                    |
| <ol> <li>Enter Username &amp; Password</li> <li>Click Log In.</li> </ol>                                                                                   | SAP Ariba 🥂                                      |                                                                                                    |
| > Screen displays: Dashboard If you have forgotten your login details, click on Having trouble logging in? For further assistance click on the Help Centre | Supplier Login<br>User Name<br>Password<br>Login | Respond to leads for freeImage: State of the state of the stat |
|                                                                                                    |                                                  |                                                                                                    |

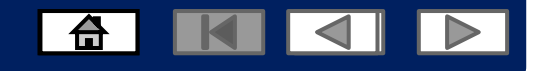

# Logging into the Ariba Network with an existing account

| 1. Select the Ariba Apps Tab                                                                     | Ariba Network - Standard Account Up<br>Home Ariba Discovery<br>Ariba Proposals And Questionnaires<br>Ariba Contracts | TEST MODE                 |                 |                                                | ⑦ <b>D</b> Documents ∨       Create ∨         III       C         Trends       Refresh |
|--------------------------------------------------------------------------------------------------|----------------------------------------------------------------------------------------------------|---------------------------|-----------------|------------------------------------------------|----------------------------------------------------------------------------------------|
| <ol> <li>On the drop down select</li> <li>Ariba Proposals And</li> <li>Questionnaires</li> </ol> | Orders, Ariba Network 0 Pinned Documents More                                                                        |                           |                 | All Customers v Last 14 days v<br>Chee<br>Chee | we're mobile.<br>:k it out.                                                            |
|                                                                                                  | Document #                                                                                                    | Document Type<br>No items | Customer Status | Amount<br>Task<br>Upda                         | 5 ste Profile Information 35%                                                          |
|                                                                                                  | © 2019 SAP SE or an SAP affiliate company. All rights res                                                            | rved.                     |                 |                                                | SAP Ariba Privacy Statement Security Disclosure Terms of Use                           |

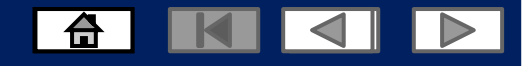

#### **Invitation to Sourcing Events**

 You will receive an email from SAP Ariba to participate in a Sourcing Event
 Click on the link
 This will take you to the Ariba network page
 Login in with your username and password to access the event details Zimplats - TEST has invited you to participate in an event: Sourcing Project.

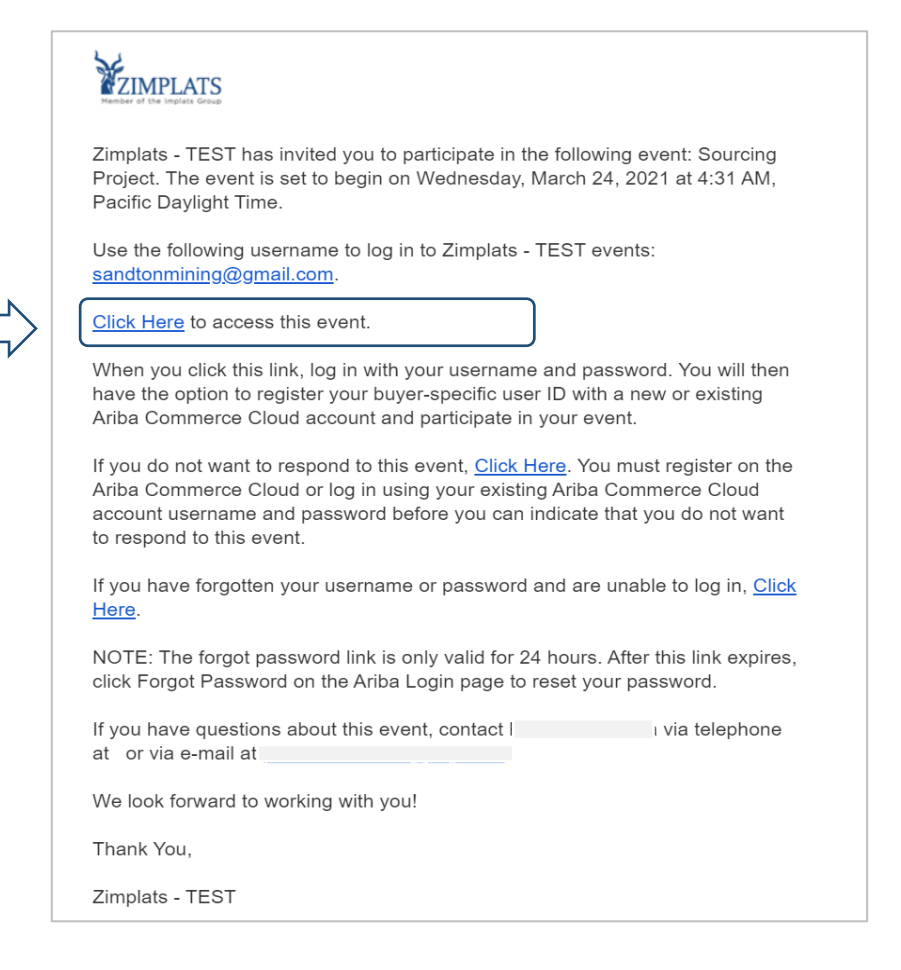

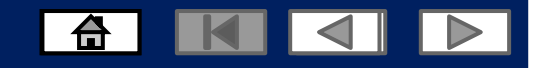

#### Logging into the Ariba Network

SAP Ariba Proposals and Questionnaires 👻 or Go to Enter Username & Password 2. Click Log In. > Screen displays: Dashboard SAP Ariba If you have forgotten your login details, Watch the Replay: Supplier Invoices click on Having trouble logging in? Supplier Login If you invoice your customers on Ariba Network, For further assistance click on the **Help** sk the you don't want to miss this special 30-minute webcast. We'll be talking with an expert Ariba Centre Network supplier who will share tips on how to resolve the most common invoice challenges. User Name Register today! Password Learn More Forgot Username or Password ....

1.

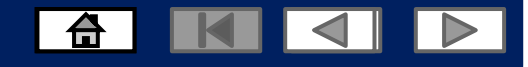

### **Sourcing Events**

- Sourcing Events are RFPs , RFIs and RFQs sent by Zimplats to Suppliers to solicit their bids for a particular requirement.
- Sourcing Events are visible under the events tab.
- Note: Any field with an \* is a mandatory field and a value is required to be entered.

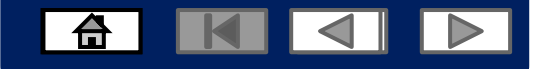

|                                            | Ariba Proposals and Qu         | uestionnaires 🗸 Standard Account Upgrade TEST MODE                                                                                                    |                                                                                                    |                                        |                   |              |  |  |
|--------------------------------------------|--------------------------------|----------------------------------------------------------------------------------------------------|----------------------------------------------------------------------------------------------------|----------------------------------------|-------------------|--------------|--|--|
| Once you have been                         | ZIMPLATS - TEST                | ZIMPLATS - TEST                                                                                                    |                                                                                                    |                                        |                   |              |  |  |
| Event you would be<br>able to see it under | There are no matched postings. | Welcome to the Ariba Spend Management site. This site assists in identifying world class Click on Sourcing                                                                                                    | ss suppliers who are market leaders in quality, service, and cost. Ariba, Inc. administers this site in an effort to ens | are market integrity.                  |                   |              |  |  |
| Events tab.                                |                                | Event to respond.                                                                                                    | ID                                                                                                    | End Time 1                             | Event Type        | Participated |  |  |
| Click to open the                          |                                | Auction Exit                                                                                                    | Dor627763821<br>Dor624020417                                                                                             | 3/30/2021 3:52 PM<br>3/27/2021 1:31 PM | Auction           | Yes<br>Yes   |  |  |
| event.                                     |                                | Status: Open (1) RFP Event - Drilling machinery Status: Reprint Status: Reprint Status: Repri | Dor625981539                                                                                                    | 4/29/2021 2:45 PM                      | REP               | No           |  |  |
|                                            |                                | Forward Auction Event                                                                                                    | Doc626005473                                                                                                    | 4/8/2021 1:45 PM                       | Forward Auction   | Declined     |  |  |
|                                            |                                | Registration Questionnaires                                                                                                    |                                                                                                    |                                        |                   |              |  |  |
|                                            |                                | Title                                                                                                    |                                                                                                    | ID                                     | End Time ↓        | Status       |  |  |
|                                            |                                | ▼ Status: Open (1)                                                                                                    |                                                                                                    |                                        |                   |              |  |  |
|                                            |                                | Zimplats Supplier Registration Questionnaire                                                                                                    |                                                                                                    | Doc586381413                           | 2/29/6104 8:46 PM | Registered   |  |  |

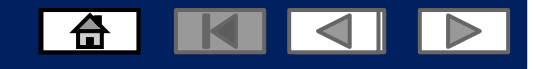

|                  |                                         |                                                                                                    | Click on <b>Review</b><br>Prerequisites                                                            |                         |                     |                                                |
|------------------|-----------------------------------------|----------------------------------------------------------------------------------------------------|----------------------------------------------------------------------------------------------------|-------------------------|---------------------|------------------------------------------------|
|                  | Ariba Sourci                            | ing                                                                                                    |                                                                                                    |                         |                     | Company Settings 		 Jane Doe 		 Hetp Center >> |
|                  | Go back to Zimplats - TEST Das          | hiboard                                                                                                    |                                                                                                    |                         | Timo Desktop File S | ync                                            |
| Responding to    | Event Details                           | Doc625981539 - RFP Event - Drilling machinery                                                                                                    |                                                                                                    |                         | Remaining to        | U Time remaining 21 days 00:23:55              |
| Sourcing Events. | Event Messages<br>Download Tutorials    | Down                                                                                                    | oad Content Review Prerequisites Print Event                                                       | Information             | respond.            |                                                |
|                  | Response Team                           | INTRODUCTION                                                                                                    |                                                                                                    |                         |                     | (Section 1 of 9) Next »                        |
|                  | ▼ Checklist                             | Name †                                                                                                    |                                                                                                    |                         |                     |                                                |
|                  | 1. Review Event Details                 | 1 INTRODUCTION     1.1 Enquiries for tender submission are issued with the objective of obtaining firm offers from suppliers for the services described in the various sections of this document.                                                                                                    |                                                                                                    |                         |                     |                                                |
|                  | 2. Review and Accept<br>Process deltas  | Tender opening, adjudication and final selection will be performed by Zimplats utilising Zimplats procedures.                                                                                                    |                                                                                                    |                         |                     |                                                |
|                  | 3. Submit Response                      | You are encouraged to provide information for a full range of services; however, your responses should be limited to those items, which fit your current capacities and capabilities.<br>1. How to respond to the RFP 1. Once you acress the moment release mekers the event details. You can click on "All content" in order to see all the services together.                                                                                                    |                                                                                                    |                         |                     |                                                |
|                  | The Event Contents                      | 2. Review and accept the Agreement and/or Prerequisite(s) at the project level                                                                                                    |                                                                                                    |                         |                     |                                                |
|                  | - Event oblicents                       | 3. Enter your response and click on Submit entire response. Please note that unless you click on the "Submit" button, your response will not be received by the customer                                                                                                    |                                                                                                    |                         |                     |                                                |
|                  | All Content                             | 1.3 RFP Event Help and Support Information                                                                                                    |                                                                                                    |                         |                     |                                                |
|                  | 1 INTRODUCTION                          | 1.3.1 Contacting neip Uesk / Product Support                                                                                                    |                                                                                                    |                         |                     |                                                |
|                  | 2 CONDITIONS OF<br>TENDER<br>3 SCOPE OF | US Toll Free-1 866 218 2155<br>US-1 412 222 0153<br>Europe-44 20 7187 7144<br>Ada-65 6311 4745                                                                                                    |                                                                                                    |                         |                     |                                                |
|                  | 4 FORMS TO BE<br>COMPLETED              | Vebform<br>1. Log into the site<br>2. Click 'Help Center' > Support at the bottom<br>3. Click' 'Get help by the chat'<br>1.3.2 'Exam Contact Info During Event                                                                                                    |                                                                                                    |                         |                     |                                                |
|                  | 5 ZIMPLATS TERMS<br>AND C               | Purchasing Contact-For the Bid Inquiry process, please use the Sourcing Event Message Board on SAP Ariba to communicate with the purchase contact at Zimplats. No email correspondence 1.3.3 Supplier Training                                                                                                    | e will be allowed.                                                                                 |                         |                     |                                                |
|                  | 6 EVALUATION<br>CRITERIA/               | Suppliers can access the SAP Ariba Sourcing training guides by clicking the Help center link in the upper right corner of the screen. The three training guides take less than one hour to complete the screen state less than one hour to complete the screen state less the screen state less the screen state less the screen state less the screen state less the screen state less the screen state less the screen state | ete.                                                                                               |                         |                     | Next Section: CONDITIONS OF TENDER             |
|                  | 7 PRICING<br>SCHEDULE                   | Event Overview and Timing Rules                                                                                                    |                                                                                                    |                         |                     |                                                |
|                  | 8 SAFETY<br>REQUIREMENTS                | Owner: Phindle Manana ()<br>Event Type: RFP                                                                                                    | Currency: US Dollar<br>Commodity: Mining and Well Drilling Machin<br>Regions: MSW Mashonaland West | nery and Accessories 20 |                     |                                                |
|                  | 9 THANK YOU!                            | Publish time: 3/30/2021 2:45 PM<br>Due date: 4/29/2021 2:45 PM                                                                                                    | ·····                                                                                              |                         |                     |                                                |
|                  | L                                       |                                                                                                    |                                                                                                    |                         |                     |                                                |

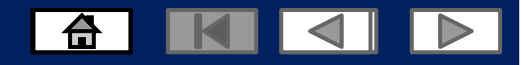

Responding to Sourcing Events.

Read the terms of agreement

Click on I accept the terms of this agreement

> Then click OK

| Ariba Sourci                                             | ng 📰 Company Settings 🕷 Jane Doe Help Ce                                                                                                    |
|----------------------------------------------------------|----------------------------------------------------------------------------------------------------|
| ack to Zimplats - TEST Dash                              | board Desktop File Sync                                                                                                    |
| erequisites                                              | Doc624020417 - Sourcing Project                                                                                                    |
| Checklist                                                | Prerequisites must be completed prior to participation in the event.                                                                                                    |
| 1. Review Event Details                                  |                                                                                                    |
| 2. Review and Accept<br>Prerequisites                    | In consideration of the opportunity to participate in on-line events ('On-Line Events') held and conducted by the company sponsoring this On-Line Event ('Sponsor') on the web site (this 'Site') hosted by Ariba, Inc. ('Site Owner'), your company ('Participant' or 'You') agrees to the following terms and conditions ('Bidder Agreement'):                                                                                                    |
| <ol> <li>Select Lots</li> <li>Submit Response</li> </ol> | 1. Bids. If You are invited to participate in the On-Line Event, Sponsor reserves the right to amend, modify or withdraw this On-Line Event. Sponsor reserves the right to accept or reject all or part of your proposal. Submission of a bid does not create a contract or any expectation by Participant of a future business relationship. Rather, by submitting a bid, you are making a firm offer which Sponsor may accept to form a contract, subject to section 2 below. Sponsor is not liable for any costs incurred by Participant in the preparation, presentation, or any other aspect of Participant's bid. |
|                                                          | 2. Price Quotes. Except to the extent Sponsor allows a non-binding bid, all Bids which Participant submits through the On-Line Events are legally valid quotations without qualification, except for data entry errors.                                                                                                    |
|                                                          | 3. Procedures and Rules. Participant further agrees to be bound by the procedures and rules established by the Site and Sponsor.                                                                                                    |
|                                                          | 4. Confidentiality. Participant shall keep all user names and passwords, the On-Line Event content, other confidential materials provided by the Site and/or Sponsor, and all bids provided by You or another participating organization in confidence and shall not disclose the foregoing to any third party.                                                                                                    |
|                                                          | 5. Bids through Site only. Participant agrees to submit bids only through the on-line bidding mechanism supplied by the Site and not to submit bids via any other mechanism including, but not limited to, post, courier, fax, E-mail, or orally unless specifically requested by Sponsor.                                                                                                    |
|                                                          | 6. Ethical Conduct. All parties will prohibit unethical behavior and are expected to notify the Site Owner by contacting the appropriate project team if they witness practices that an counter-productive to the fair operation of the On-Line Event. If Participant experiences any difficulties during a live On-Line Event, Participant must notify Site Owner immediately.                                                                                                    |
|                                                          | 7. Survival. The terms and conditions of this Bidder Agreement shall survive completion of the On-Line Event.                                                                                                    |
|                                                          | ****<br>BA v1.1 19Aug05                                                                                                    |
| $\Box$                                                   | I accept the terms of this agreement.                                                                                                    |
| V                                                        | I do not accept the terms of this agreement.                                                                                                    |

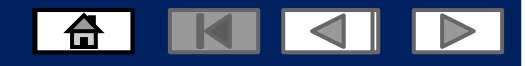

Responding to Sourcing Events.

Complete all required fields marked with \*

| Ariba Sourcin                                           | g                                                                                                    | III Company Settings ▼ Jane Doe ▼ Help Center >> |
|---------------------------------------------------------|----------------------------------------------------------------------------------------------------|--------------------------------------------------|
| < Go back to Zimplats - TEST Dashb                      | and the second second se | Desktop File Sync                                |
| Console                                                 | € Doc625981539 - RFP Event - Drilling machinery                                                                                                    | Time remaining 21 days 00:18:09                  |
| Event Messages<br>Response History<br>Response Team     | All Content                                                                                                    | <b></b> ×                                        |
|                                                         | Name 1                                                                                                    |                                                  |
| Checklist     I. Review Event Details                   | 1 INTRODUCTION     1. Enquiries for tender submission are issued with the objective of obtaining firm offers from suppliers for the services described in the various sections of this document.     Tender opening, adjudication and final selection will be performed by Zimplats utilising Zimplats utilising Zimplats procedures.                                                                                                    |                                                  |
| <ol> <li>Review and Accept<br/>Prerequisites</li> </ol> | You are encouraged to provide information for a full range of services; however, your responses should be limited to those items, which fit your current capacities and capabilities.                                                                                                    |                                                  |
| 3. Submit Response                                      | Increase releases the project, please review the event details. You can click on "All content" in order to see all the sections together.     Review and accept the Agreement and/or Prerequisite(s) at the project level                                                                                                    |                                                  |
| Event Contents                                          | Enter you response and click on Submit entities response. Please note that unless you click on the "Submit" button, your response will not be received by the customer                                                                                                    |                                                  |
| All Content                                             | L3 APP EVEN Reg and Support mormation      1.3.1 Contacting Help Deak / Product Support  Preserve use the following information to contract the SAP Arbit Helpdesk for technical and product support                                                                                                    | Duestide cours                                   |
| 1 INTRODUCTION<br>2 CONDITIONS OF<br>TENDER             | US Toll Free-1 866 218 2155<br>US-1 412 222 6153<br>Europe-4 20 7187 4144<br>Ailer 65 6311 4745                                                                                                    | responses to                                     |
| 3 SCOPE OF<br>WORKS/SERVICES                            | Webform         1. Log into the site           2. Club, "Help Center" >         Support at the bottom           3. Club, "Cent Help Not work         Support at the bottom                                                                                                    | questions marked<br>with *.                      |
| 4 FORMS TO BE<br>COMPLETED                              | Perchance Contact-For the Bid Inquiry process, please use the Sourcing Event Message Board on SAP Ariba to communicate with the purchase contact at Zimplats. No email correspondence will be allowed.<br>1.3.3 Supplier Training                                                                                                    |                                                  |
| 5 ZIMPLATS TERMS<br>AND C                               | Suppliers can access the SAP Ariba Sourcing training guides by clicking the Heip center link in the upper right corner of the screen. The three training guides take less than one hour to complete.                                                                                                    |                                                  |
| 6 EVALUATION<br>CRITERIA/                               | 2 CONDUTIONS OF LENDER     2.1 Please find attached the Zimplats Conditions of Tender applicable to this market. All responses submitted during this project must comply with this document.                                                                                                    | * Yes                                            |
| 7 PRICING<br>SCHEDULE                                   | Do you accept these conditions? 🗟 References 🗸                                                                                                    |                                                  |
| 8 SAFETY<br>REQUIREMENTS                                | 3 SCOPE OF WORKSIGERVICES (1) Indicates a required field                                                                                                    | Less –                                           |
| 9 THANK YOU!                                            | Submit Entire Response         Update Totals         Save draft         Excel Import                                                                                                    |                                                  |

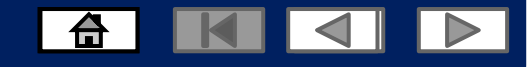

#### **Responding to Sourcing Events and Sending Messages to Zimplats While Responding to a Sourcing Event**

| Decoording to Coursing      | Ariba Sourci                                            | ng                                                                                                    | Company Settings • Jane Doe • Help Center >> |
|-----------------------------|---------------------------------------------------------|----------------------------------------------------------------------------------------------------|----------------------------------------------|
| Responding to sourcing      | < Go back to Zimplats - TEST Dash                       | hoard Deate                                                                                                    | op File Sync                                 |
| Events                      | Console                                                 | & Doc625981539 - RFP Event - Drilling machinery                                                                                                    | C Time remaining<br>21 days 00:14:57         |
|                             | Event Messages                                          |                                                                                                    |                                              |
|                             | Response History<br>Response Team                       | All Content                                                                                                    | ₩ ×                                          |
| 1. Download the             | = Chasklist                                             | Name T                                                                                                    |                                              |
| reference documents         | • GileCrust                                             | * 4 FORMS TO BE COMPLETED                                                                                                    | - March - File                               |
|                             | <ol> <li>Review Event Details</li> </ol>                | 4.1 Attention By Inderer Ell References > Download and save                                                                                                    | *Attach a file                               |
|                             | <ol> <li>Review and Accept<br/>Prerequisites</li> </ol> | 4.2 Path of Persone # References                                                                                                    | *Attach a file                               |
|                             | 3. Submit Response                                      | 44 Meteod Statement 🗟 References 🗸 🖉 👘 👘 documents, as you                                                                                                    | *Attach a file                               |
| F You will need these       | •                                                       | 45 Tendere Quality Assurance Statement 🖩 Ref. 📃 will proved them to                                                                                                    | *Attach a file                               |
| documents to respond        | ▼ Event Contents                                        | 4.6 Qualifications References V                                                                                                    | *Attach a file                               |
| to the event                | All Content                                             | 4.1 Certificate of Site Inspection B References → COMPLETE THE EVENT                                                                                                    | *Attach a file                               |
| to the event                | 1 INTRODUCTION                                          | The Tenderer shall attach with his Tender a programme sufficiently detailed to indicate the Tenderer's ability to comple<br>4.0 Cath Pow Analysis                                                                                                    | *Attach a file                               |
|                             | CONDITIONS OF                                           | A projected cash flow must be provided for the proposed project period 44 and 44 and 4                | 5 –                                          |
|                             | <sup>2</sup> TENDER                                     | The following additional information must be included and attached                                                                                                    |                                              |
| 2. Click save draft, so you | 3 SCOPE OF<br>WORKS/SERVICES                            | Information regarding Tenderary insures     Copy of VIT Registration certificate     Copy of VIT Registration certificate                                                                                                    |                                              |
| can complete and sign the   | FORMS TO BE                                             | Autorisation of signatory     Autorisation and signatory     Autorisation and signatory     Autorisation of signatory                                                                                                    |                                              |
| roforonco documento         | * COMPLETED                                             | 4.10.1 Information regarding Tenderers' insurers                                                                                                    | *Attach a file                               |
| reference documents         | 5 ZIMPLATS TERMS<br>AND C                               | 4.10.2 Comprehensive details of Professional Indemnity Insurance                                                                                                    | *Attach a file                               |
|                             | 6 EVALUATION                                            | 4.10.3 Copy of VAT Registration Certificate                                                                                                    | *Attach a file                               |
|                             | CRITERIA/                                               | 4.10.4 Workmen's Compensation Certificate of Good Standing under the Compensation for Occupational Injunes and Diseases Act No. 130 of 1333                                                                                                    | *Attach a file                               |
| 3. Click Compose Message    | 7 PRICING<br>SCHEDULE                                   | 4.10.5 Automation of seguritory<br>4.10.5 Automation of seguritory<br>4.20 Automation of seguritory<br>4.20 Automatical Automatical Automatica<br>Automatical Automatical Automatica<br>Automatical Automatical Automatical Automatical Automatical Automatical Automatical Automatical Automatical Automatical Automatical Automatica<br>Automatical Automatical Automatica<br>Automatical Automatical Automatical Automatical Automatical Automatical Automatical Automatical Automatical Automatical Automatica<br>Automatical Automatical Automatical Automatical Automatical |                                              |
| to send a message to the    | 8 SAFETY<br>RECURRENTS                                  | 5.1 Zimplats General Terms and Conditions                                                                                                    | •                                            |
| roquestor                   | RECORDENTS                                              | (*) indicates a required field                                                                                                    |                                              |
| requester                   | 9 THANK YOU                                             | Submit Entire Response Save draft Compose Message Excel Import Ariba Sourcing                                                                                                    |                                              |
|                             |                                                         | - Go back to Zmplats - TEST Dashboard                                                                                                    |                                              |
|                             |                                                         | Compose New Message Send                                                                                                    |                                              |
|                             |                                                         | Examples Examples Examples Particle Marketing Part (14 Standard Marketing Part) (14 / June Part)                                                                                                    |                                              |
|                             |                                                         | Trun – databar mang matarine yi ny Lua danabar mang matarine yi ny Lua danabar mang matarine yi ny Lua danabar dana yi ny Lua danabar dana yi ny Lua danabar dana yi ny Lua danabar dana yi ny Lua danabar dana yi ny Lua danabar dana yi ny Lua danabar dana yi ny Lua danabar danabar d                                                                                                    |                                              |
|                             |                                                         |                                                                                                    |                                              |
|                             |                                                         | Compose the                                                                                                    |                                              |
|                             |                                                         | Attachments: Attach a file                                                                                                    |                                              |
|                             |                                                         |                                                                                                    |                                              |
|                             |                                                         | Want to send to                                                                                                    |                                              |
|                             |                                                         | the requester                                                                                                    |                                              |
|                             |                                                         |                                                                                                    |                                              |
|                             |                                                         |                                                                                                    |                                              |
|                             |                                                         |                                                                                                    |                                              |

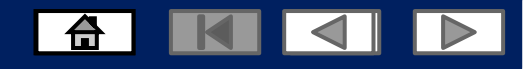

# Submitting your entire response for the event

Responding to Sourcing Events

4. Attach your completed and signed reference documents

5. Complete all sections marked with \*

6. Click on Submit entire response to submit your responses

| Ariba Sourcir                                                 | g                                                                                                    | Company Settings   Jane Doe   Help Center >>                                                                                                    |
|---------------------------------------------------------------|----------------------------------------------------------------------------------------------------|----------------------------------------------------------------------------------------------------|
| Go back to Zimplats - TEST Dashb                              | ond Contract Contract Contra                                                                                                    | Desktop File Sync                                                                                                    |
| Console                                                       | 🔗 Doc625981539 - RFP Event - Drilling machinery                                                                                                    | D Time remaining 20 days 23:50:                                                                                                    |
| Event Messages<br>Response History<br>Response Team           | All Content                                                                                                    | m                                                                                                    |
| Checklist                                                     | All the for barrowski 🖻 Britansen V                                                                                                    |                                                                                                    |
| . enconast                                                    | A Mathematic Telephone and the second second s                                                                                                    | <ul> <li>★ C<sub>2</sub><sup>+</sup> Method Statement.odf ✓ Update file Delete file</li> </ul>                                                                                                    |
| <ol> <li>Review Event Details</li> </ol>                      | vis mituo autorita ini protectus *                                                                                                    | ★ C+ Tenderer Quality Assurance Statement.pdf >> Update file Delete file                                                                                                    |
| <ol> <li>Review and Accept<br/>Prerequisites</li> </ol>       | 4.2 Inductor was placed and a protections a protections of the second and the second and the           | ★ C Qualifications.pdf ∨ Update file Delete file                                                                                                    |
|                                                               |                                                                                                    | ★ C Certificate of Site Inspection (1) pdf ↓ Update file Delete file                                                                                                    |
| 3. Submit Response                                            | <ul> <li>A Contract of a list indexture of a list indexture of a list indexture of a list indexture of a list indexture of a list indexture of a list indexture of a list indexture of a list indexture of a list indexture of a list of a list of</li></ul> | the description of the description of the desc |
| ▼ Event Contents                                              | A projected cash flow must be provided for the proposed project period                                                                                                    | ted and                                                                                                    |
| All Content                                                   | The following additional information must be included and attached                                                                                                    |                                                                                                    |
| 1 INTRODUCTION<br>2 CONDITIONS OF<br>2 TENDED                 | Information regarding Tenderen' insurers     Copy of VAT Registration Certificate     Comprehensive details of Professional Indemnity Insurance     Autobratiant of signatory     Workman's Companisation Certificate of Good Standing under the Compensation for Occupational Injuries and Diseases Act No. 130 of 1933                                                                                                    | nents                                                                                                    |
| 1 LINDLIN                                                     | 4.10.1 Information regarding Tenderers' insures                                                                                                    | ★ ᠿ Insurance Documents.pdf ∨ Update file Delete file                                                                                                    |
| 3 SCOPE OF<br>WORKS/SERVICES                                  | 4.10.2 Comprehensive details of Professional Indemnity Insurance                                                                                                    | ★      Dr Insurance Documents.pdf      ✓ Update file Delete file                                                                                                    |
| . FC                                                          |                                                                                                    | ★ G- VAT Certificate.pdf ∨ Update file Delete file                                                                                                    |
|                                                               | f Good Standing under the Compensation for Occupational Injuries and Diseases Act No. 130 of 1933                                                                                                    | ★ 1 Letter of Good standing and workman compensation.pdf ∨ Update file Delete file                                                                                                    |
| 5 <sup>20</sup>                                               | con submit entire                                                                                                    | ★ G- Authorisation of signatory.pdf ∨ Update file Delete file                                                                                                    |
| 6 C<br>C SCHEDULE<br>8 SAFETY<br>RECOUREMENTS<br>9 THANK YOUI | sponse to submit         /our responses         and Conditions applicable to this market. All responses submitted during this project must comply with this document.         Submit Entrie Response         Update Totals       Save draft         Compose Message       Excel Import                                                                                                    | ete All<br>marked<br>h *                                                                                                    |

# Submitting your entire response for the event

| Ariba Sourcir                                       | ng                                                                                                    |                         |                                                                                                 | Company Settings   Jane Doe  Help Center >>                                                                            |
|-----------------------------------------------------|----------------------------------------------------------------------------------------------------|-------------------------|-------------------------------------------------------------------------------------------------|----------------------------------------------------------------------------------------------------|
| Go back to Zimplats - TEST Dashb                    | oard                                                                                                    |                         |                                                                                                 | Desktop File Sync                                                                                                    |
| Console                                             | Doc625981539 - RFP Event - Drilling machinery                                                                                                    |                         |                                                                                                 | Time remaining<br>20 days 23:31:07                                                                                     |
| Event Messages<br>Response History<br>Response Team | All Content                                                                                                    |                         |                                                                                                 |                                                                                                    |
| ▼ Checklist                                         | Name 1<br>                                                                                                    | Click OK to Submit      |                                                                                                 | -                                                                                                    |
| 1. Review Event Details                             | 4.3 Contract rogramme<br>The Finderer shall attach with his Tender a programme sufficiently detailed to indicate the Tenderer's ability to complete the Works within the completion time requested herein. The prog<br>4.9 Cash Flow Analysis                                                                                                    | response                | ects the placing of resources upon which his Tender is based. Attach the listed documents below | Le Zimplats Conditions of Tender,pdf ~ Update file Delete file     Le Cash flow Analysis.pdf ~ Update file Delete file |
| 2. Review and Accept                                | A projected cash how must be provided for the proposed project period    4.10 Additional Information                                                                                                    |                         | Less –                                                                                          |                                                                                                    |
| 3. Submit Response                                  | The following additional information must be included and attached    Information regarding Tenderers' insurers Copy of VAT Registration Cartificate Comprehensity editable of Professional Indemnity Insurance Authorization of signatory Workman's Comprehensitor Cartificate of Good Standing under the Compensation for Occupational Injuries and Diseases Act No. 130 of 1933 |                         |                                                                                                 |                                                                                                    |
| Event Contents                                      | 4.10.1 Information regarding Tenderens' insurers                                                                                                    |                         |                                                                                                 | ★ ① Insurance Documents.pdf ∨ Update file Delete file                                                                  |
| All Content                                         | 4.10.2 Comprehensive details of Professional Indemnity Insurance                                                                                                    | ✓ Submit this response? |                                                                                                 | * 🕼 Insurance Documents.pdf 🗸 Update file Delete file                                                                  |
| 1 INTRODUCTION                                      | 4.10.3 Copy of VAT Registration Certificate                                                                                                    | Click OK to submit.     |                                                                                                 | $\star$ $G_{\rm T}$ VAT Certificate.pdf $\sim$ Update file Delete file                                                 |
| 2 CONDITIONS OF                                     | 4.10.4 Workmen's Compensation Certificate of Good Standing under the Compensation for Occupational Injuries and Diseases Act No. 130 of 1933                                                                                                    | OK Cancel               |                                                                                                 | * $\Delta$ Letter of Good standing and workman compensation.pdf $\sim$ Update file Delete file                         |
| TENDER                                              | 4.10.5 Authorisation of signatory                                                                                                    |                         |                                                                                                 | * 🕒 Authorisation of signatory.pdf 🗸 Update file Delete file                                                           |
| 3 SCOPE OF<br>WORKS/SERVICES                        | \$ ZIMPLATS TERMS AND CONDITIONS     5.1 Zimplats General Terms and Conditions                                                                                                    |                         |                                                                                                 |                                                                                                    |
| 4 FORMS TO BE<br>COMPLETED                          | Please find attached the Zimplats General Terms and Conditions applicable to this market. All responses submitted during this project must comply with this document.                                                                                                    |                         |                                                                                                 | * Yes 🗸                                                                                                    |
| 5 ZIMPLATS TERMS<br>AND C                           | Do you accept these conditions? Im References ~<br>5.2 Zimplats Special Conditions of Contract<br>Please find attached the Zimplats Special Conditions of Contract applicable to this market. All responses submitted during this project must comply with this document.<br>Do you accept these conditions? Im References ~                                                       |                         |                                                                                                 | Yes v                                                                                                    |
| 6 EVALUATION<br>CRITERIA/                           | ▼ 6 EVALUATION CRITERIA/SECTIONS                                                                                                    |                         |                                                                                                 |                                                                                                    |
| 7 PRICING<br>SCHEDULE                               | c 3 TREMARKS REPTION (*) indicates a required field                                                                                                    |                         | Tare 🕞                                                                                          |                                                                                                    |
| 8 SAFETY<br>REQUIREMENTS                            | Submit Entire Response Update Totals Save draft Compose Message Excel Import                                                                                                    |                         |                                                                                                 |                                                                                                    |
| 9 THANK YOU!                                        |                                                                                                    |                         |                                                                                                 |                                                                                                    |

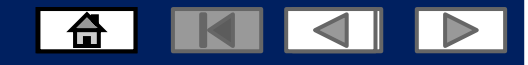

### **Revising your response**

To revise your response please open the Event again and you will be able to change the response while you still have time remaining.

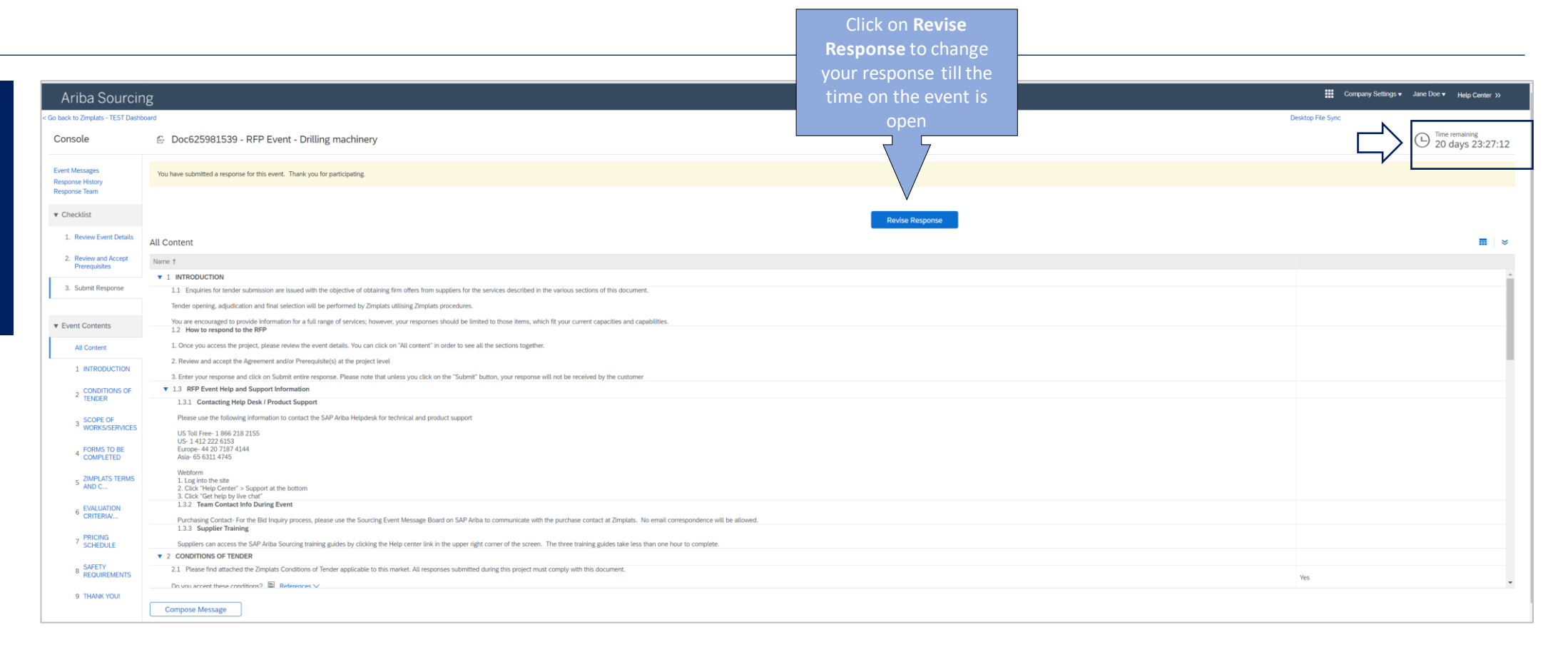

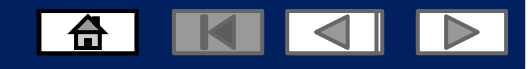

## **Revising your response**

The System will give you a warning message:

You Have Already Submitted your Response for this event.

Click **OK** to continue

| Ariba Sourcin                                       |                                                                                                    | Company Settings + Jane Doe + Help Center >> |
|-----------------------------------------------------|----------------------------------------------------------------------------------------------------|----------------------------------------------|
| c Go back to Zimplats - TEST Dashb                  | sound                                                                                                    | Desktop File Sync                            |
| Console                                             | 🔗 Doc625981539 - RFP Event - Drilling machinery                                                                                                    | Eliter termining<br>20 days 23:25:10         |
| Event Messages<br>Response History<br>Response Team | You have submitted a response for this event. Thank you for participating.                                                                                                    |                                              |
| ▼ Checklist                                         |                                                                                                    |                                              |
| 1. Review Event Details                             | All Content                                                                                                    | II v                                         |
| 2. Review and Accept                                | New T Click on OK to                                                                                                    |                                              |
| Prerequisites                                       | x : INTRODUCTION CONTINUE.                                                                                                    |                                              |
| 3. Submit Response                                  | 11 Enquiries for tender submission are issued with the objective of obtaining firm affects from suppliers for the services described in the various sections of this document.                                                                   |                                              |
|                                                     | Tender opening, adjudication and final selection will be performed by Zimplata procedures.                                                                                                    |                                              |
| ▼ Event Contents                                    | You are encouraged to provide information for a full range of services; however, your responses should be limited to those items, which fit your current capacities and randotities 12 How to respond to the RFP                                 |                                              |
| All Content                                         | 1. Once you access the project, please review the event details. You can click on "All content" in order to see all the sections together.                                                                                                    |                                              |
| 1 INTRODUCTION                                      | 2. Review and accept the Agreement and/or Prorequisite(s) at the project level 3. Enter your response and click on Submit enter response. Please note that unless you click on the "Submit" button, your response will not be received by the cu |                                              |
| 2 CONDITIONS OF                                     | v 13 RFP Event Help and Support Information                                                                                                    |                                              |
| * TENDER                                            | 13.1 Contacting Help Desk / Product Support                                                                                                    |                                              |
| 3 SCOPE OF                                          | Please use the following information to contact the SAP Ariba Helpdesk for technical and product support                                                                                                    |                                              |
| WURKS/SERVICES                                      | US TAIL Free: 10 46 218 2155<br>U.S. 4 11 72 72 75 15                                                                                                    |                                              |
| 4 FORMS TO BE                                       | Emp/- 44.20.7187-4144                                                                                                    |                                              |
| COMPLETED                                           |                                                                                                    |                                              |
| 5 ZIMPLATS TERMS<br>AND C                           | wetcom I. Log into the site 2. Click 'Help Center' > Support at the bottom                                                                                                    |                                              |
| - EVALUATION                                        | a. Luck verhep prive dat<br>1.3.7 team Contact Info During Event                                                                                                    |                                              |
| 6 CRITERIA/                                         | Purchasing Contact: For the Bid Inquiry process, please use the Sourcing Event Message Board on SAP Ariba to communicate with the purchase contact at Zimplats. No email correspondence will be allowed.                                         |                                              |
| , PRICING                                           | 1.3.3 Supplier Training                                                                                                    |                                              |
| SCHEDULE                                            | Supplies can access the SAP Arba Sourcing training guides by clocking the Hep center this in the upper right corner of the tarreer. The three training guides take less than one hour to complete.                                               |                                              |
| 8 SAFETY                                            | 2.1 Result databased the Zamplate Conditions of Tender applicable to this market. All responses submitted during this protect must comply with this document.                                                                                    |                                              |
| REQUIREMENTS                                        |                                                                                                    | Yes                                          |

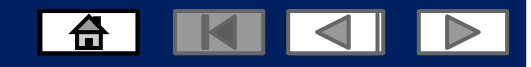

## **Revising your response**

Make the necessary revisions.

Note: The response can be revised as many times as you wish as long as you still have time remaining. The last response will be submitted as the final one.

| Ariba Sourcir                         | na                                                                                                    | Company Settings   Jane Doe   Help Center >>                                                     |
|---------------------------------------|----------------------------------------------------------------------------------------------------|--------------------------------------------------------------------------------------------------|
| Go back to Zimplats - TEST Dashi      | Nord                                                                                                    | Desktop File Sync                                                                                |
| Console                               | 🗁 Doc625981539 - RFP Event - Drilling machinery                                                                                                    | E Time remaining 20 days 23:20:44                                                                |
| Event Messages<br>Response History    | All Content                                                                                                    | Π                                                                                                |
| Response Team                         | Name 1                                                                                                    |                                                                                                  |
| ▼ Checklist                           | 4.3 Rates for Personnel 📓 References 🗸                                                                                                    | ★ E Rates for Personnel.pdf ∨ Update file Delete file                                            |
| 1. Review Event Details               | 4.4 Method Statement 📓 References 🗸                                                                                                    | ★ EF Method Statement.pdf ∨ Update file Delete file                                              |
| 2 Deview and Accept                   | 4.5 Tenderer Quality Assurance Statement 📓 References 🗸                                                                                                    | * $\bigtriangleup$ Tenderer Quality Assurance Statement.pdf $\checkmark$ Update file Delete file |
| 2. Review and Accept<br>Prerequisites | 4.6 Qualifications 📓 References 🗸                                                                                                    | * 🔁 Qualifications.pdf 🗸 Update file Delete file                                                 |
| 3. Submit Response                    | 4.7 Certificate of Site Inspection   References →                                                                                                    | * 🔁 Certificate of Site Inspection (1).pdf 🗸 Update file Delete file                             |
|                                       | 4.8 Contract Programme<br>The Tendeer shall attach with his Tender a programme sufficiently detailed to indicate the Tenderer's ability to complete the Works within the completion time requested herein. The programme shall be accompanied by detailed information, which reflects the placing of resources upon which his Tender is based. Attach the listed documents below | * 📴 Zimplats Conditions of Tender.pdf 🗸 Update file Delete file                                  |
| Event Contents                        | 4.9 Cash Fiow Analysis<br>A projected cash flow mask be provided for the proposed project period                                                                                                    | ★ Cash flow Analysis.pdf ∨ Update file Delete file                                               |
| + Event contents                      | ▼ 4.10 Additional Information                                                                                                    | More +                                                                                           |
| All Content                           | 4.10.1 Information regarding Tenderers' insurers                                                                                                    |                                                                                                  |
| 1 INTRODUCTION                        | 4.10.2 Comprehensive details of Professional Indemnity Insurance                                                                                                    | ★ G Insurance Documents.pdf ∨ Update file Delete file                                            |
|                                       |                                                                                                    | ★ G VAT Certificate.pdf ∨ Update file Delete file                                                |
|                                       | pod Standing under the Compensation for Occupational Injuries and Diseases Act No. 130 of 1933                                                                                                    | * 🔂 Letter of Good standing and workman compensation.pdf 🗸 Update file Delete file               |
| 3 Once                                | response is revised.                                                                                                    | * 🔂 Authorisation of signatory.pdf 🗸 Update file Delete file                                     |
| Clic                                  | c on Submit entire                                                                                                    |                                                                                                  |
| 4 )<br>5 <sup>1</sup>                 | response. Conditions applicable to this market. All responses submitted during this project must comply with this document.                                                                                                    | * Yes →                                                                                          |
| 6 EVALUATION<br>CRITERIA/             | Plana the Zimplatis Special Contract applicable to this market. All responses submitted during this project must comply with this document.                                                                                                    | Ves 🗸                                                                                            |
| 7 PRICING                             | A Pur     Vinitanan-F-Trans     (1) indicates a required field                                                                                                    |                                                                                                  |
| 8 SAFETY<br>8 REQUIREMENTS            | Submit Entire Response         Update Totals         Reload Last Bid         Save draft         Compose Message         Excel Import                                                                                                    |                                                                                                  |
| 9 THANK YOU                           |                                                                                                    |                                                                                                  |

#### Declining to Respond to Sourcing Events

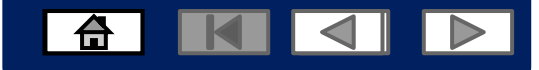

| Event                         | S                                                           |                                                                                                    | Click on <b>Decline to</b><br><b>Participate</b> to decline<br>responding. You can also |                                                                                                    |
|-------------------------------|-------------------------------------------------------------|----------------------------------------------------------------------------------------------------|-----------------------------------------------------------------------------------------|----------------------------------------------------------------------------------------------------|
|                               | Ariba Sourcir                                               | ng                                                                                                    | provide reason for                                                                      | Company Settings • Phindle Manana •                                                                                       |
|                               | < Go back to Zimplats - TEST Dash                           | board                                                                                                    | declining                                                                               | Desktop File Sync                                                                                                    |
| Declining to                  | Event Details                                               | 🔓 Doc625981539 - RFP Event - Drilling machinery                                                                                                    |                                                                                         | C Time remaining 20 days 23:07:40                                                                                         |
| Respond to<br>Sourcing events | Event Messages<br>Download Tutorials                        | Review and respond to the prerequisites. Prerequisite questions must be answered before you can view event content or participate in the event. Some prerequisites may require the own                                                                                                    | er of the event to review and accept you onses before you can continue with             | the event. If you decline the terms of the prerequisites, you cannot view the event content or participate in this event. |
| sourcing events.              | Response Team                                               | Download Content Rev                                                                                                    | ew Prerequisites Decline to Respond Print Event                                         | Information                                                                                                    |
|                               | ▼ Checklist                                                 | INTRODUCTION                                                                                                    |                                                                                         | (Section 1 of 9) Next » 📰 😽                                                                                               |
|                               | 1. Review Event Details                                     | Name †                                                                                                    |                                                                                         |                                                                                                    |
|                               | 2. Review and Accept<br>Prerequisites                       | 1 INTRODUCTION     1.1 Enquiries for tender submission are issued with the objective of obtaining firm offers from suppliers for the services described in the various sections of this document.                                                                                                    |                                                                                         | · · · · · · · · · · · · · · · · · · ·                                                                                     |
|                               | <ul> <li>Submit Response</li> <li>Event Contents</li> </ul> | ender opening, aquidication and mail selection will be performed by zimplars utursing zimplars procedures.<br>You are encouraged to provide information for a full range of services; however, your responses should be limited to those items, which fit your current capacities and capabilities.<br>1.2 How to respond to the RFP |                                                                                         |                                                                                                    |
|                               | All Content                                                 | <ol> <li>Once you access the project, please review the event details. You can click on "All content" in order to see all the sections together.</li> <li>Review and accept the Agreement and/or Prerequisite(s) at the project level</li> </ol>                                                                                     |                                                                                         |                                                                                                    |
|                               | 1 INTRODUCTION                                              | 3. Enter your response and click on Submit entire response. Please note that unless you click on the "Submit" button, your response will not be received by the customer<br>1.3 RFP Event Help and Support Information                                                                                                    |                                                                                         |                                                                                                    |
|                               | 2 CONDITIONS OF<br>TENDER<br>3 SCOPE OF<br>WORKS/SERVICES   | 1.3.1 Contacting Hetp Desk / Product Support<br>Please use the following information to contact the SAP Ariba Helpdesk for technical and product support<br>US Toll Free-1 B66 218 2155<br>US-1 412 222 6153<br>Europe-44 20 7187 4144<br>Asia= 65 6311 4745                                                                         |                                                                                         |                                                                                                    |
|                               | S ZIMPLATS TERMS                                            | Event Overview and Timing Rules                                                                                                    |                                                                                         | Next Section: CONDITIONS OF TENDER                                                                                        |

# Declining to Respond to Sourcing Events

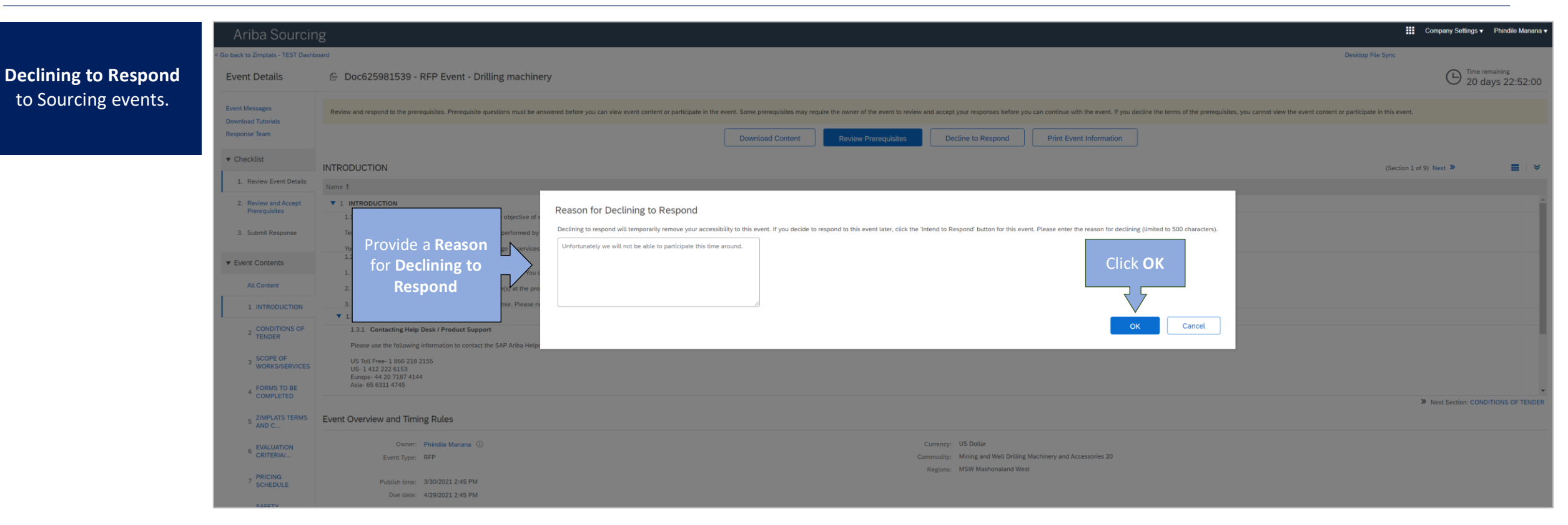

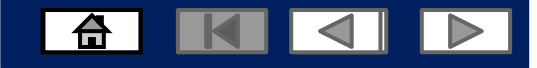

# Declining to Respond to Sourcing Events

| Ariba Proposals and Questionnaires 👻 | Enterprise Account TEST MODE                                                                                                    |                                                                |                                         |                 |                     | 0 🖻 |
|--------------------------------------|----------------------------------------------------------------------------------------------------|----------------------------------------------------------------|-----------------------------------------|-----------------|---------------------|-----|
| ZIMPLATS - TEST                      |                                                                                                    |                                                                |                                         |                 |                     |     |
| There are no matched postings.       | Welcome to the Ariba Spend Management site. This site assists in identifying world class suppliers who are market leaders in qu | ality, service, and cost. Ariba, Inc. administers this site in | a an effort to ensure market integrity. |                 | Participated Status |     |
|                                      | Events                                                                                                    |                                                                |                                         |                 | will reflect as     |     |
|                                      | Title                                                                                                    | ID                                                             | End Time ↓                              | Event Type      | Declined            |     |
|                                      | ▼ Status: Completed (2)                                                                                                    |                                                                |                                         |                 |                     |     |
|                                      | Auction Event - Drilling Equipment                                                                                              | Doc627763821                                                   | 3/30/2021 3:52 PM                       | Auction         | YA VAL              |     |
|                                      | Sourcing Project                                                                                                    | Doc624020417                                                   | 3/27/2021 1:31 PM                       | RFP             | Declined            |     |
|                                      | V Status: Open (1)                                                                                                    |                                                                |                                         |                 |                     |     |
|                                      | RFP Event - Drilling machinery                                                                                                  | Doc625981539                                                   | 4/29/2021 2:45 PM                       | RFP             | Declined            |     |
|                                      | ▼ Status: Pending Selection (1)                                                                                                 |                                                                |                                         |                 |                     |     |
|                                      | Forward Auction Event                                                                                                    | Doc626005473                                                   | 4/8/2021 1:45 PM                        | Forward Auction | Yes                 |     |
|                                      | Registration Questionnaires                                                                                                    |                                                                |                                         |                 |                     |     |
|                                      | Title                                                                                                    |                                                                | ID                                      | End Time ↓      | Status              |     |

© 2021 SAP SE or an SAP affiliate company. All rights reserved.

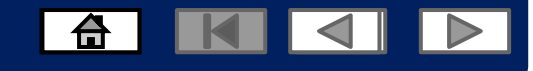

#### Navigating between Events and Purchase Orders

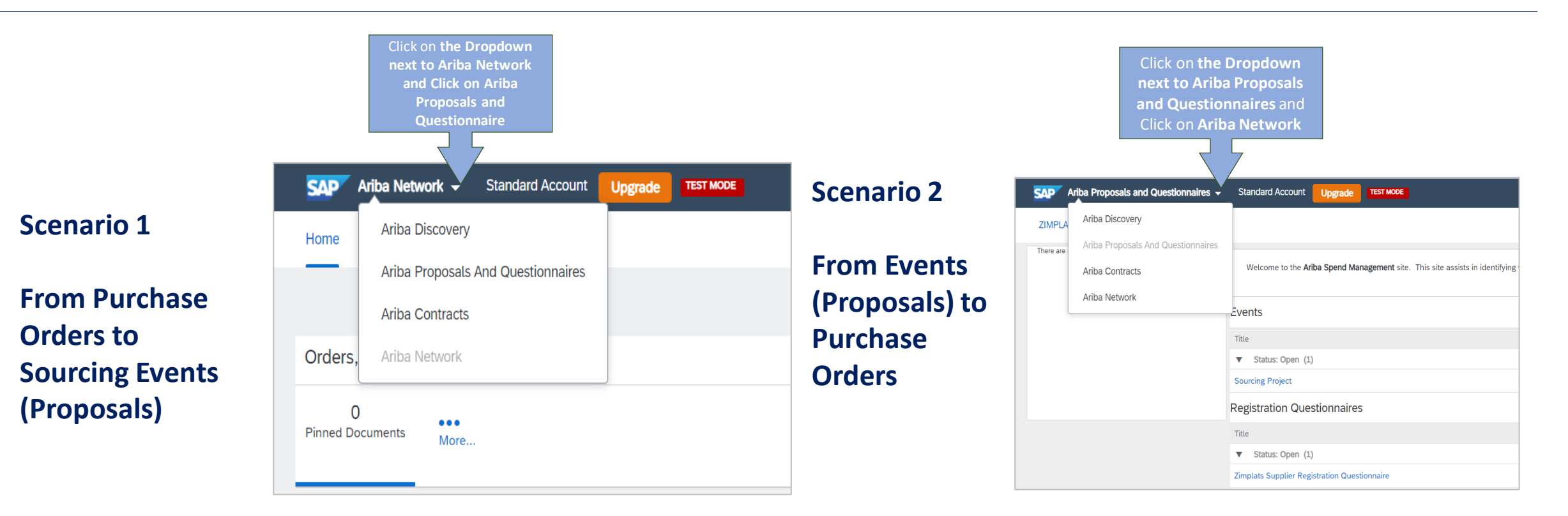

- 1. Click on the drop down icon to view options
- 2. Click on Orders and invoices to go back to your inbox dashboard to view all your purchase orders and their statuses
- 3. Click on Proposals to view all the sourcing events that you are invited to or participating in

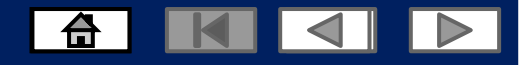

| Adding Users                                                      | Ariba Network - Enterprise Account τεsτ моде                                                                                                    | ? 💌 🚺                                                                  |
|-------------------------------------------------------------------|----------------------------------------------------------------------------------------------------|------------------------------------------------------------------------|
| Click on your initials<br>on the right hand<br>side of the screen | Home       Inbox       Outbox       Catalogs       Reports         Account settings       Account settings       Account settings         Ariba Network will be part of SAP Business Network starting May 21st. Learn more       Account settings | ×                                                                      |
| 2. Click Settings                                                 | Orders and Releases v     All Customers     Order Number     Users 3                                                                                                    | My Account<br>Link User IDs                                            |
| 3. Click on Users                                                 | Orders, Invoices and Payments       Notifications         0       0       0       0       Application Subscriptions         Account Registration       Account Registration                                                                       | Contact Administrator<br>DEDICATED OFFICE SUP<br>ANID: AN01628567453-T |
|                                                                   | New Purchase<br>Orders     Orders that Need<br>Attention     Invoices Rejected     Payments<br>Received     Pinned Doc       NETWORK SETTINGS                                                                                                    | Company Profile                                                        |
|                                                                   | Order Number     Customer     Status     Amount     Date     A       You do not have any Orders and Releases.     Electronic Invoice Routing                                                                                                    | Logout<br>Update Profile 35%                                           |
|                                                                   | Accelerated Payments Remittances                                                                                                    | Information                                                            |

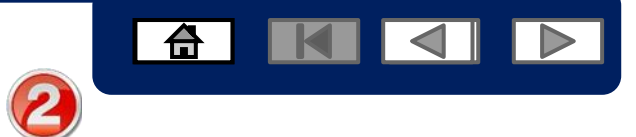

| Adding Lleare                                 | SAP Ariba Network - Enterprise Account TEST MODE                                 |                                                                                |         | ? M        |
|-----------------------------------------------|----------------------------------------------------------------------------------|--------------------------------------------------------------------------------|---------|------------|
| Adding Users                                  | Account Settings                                                                 |                                                                                |         | Save Close |
| 1. First Create the role<br>to be assigned to | Customer Relationships Users Notifications Application Sub                       | scriptions Account Registration API management                                 |         |            |
| the user.                                     | Manage Roles Manage Users Manage User Authentication                             |                                                                                |         |            |
| 2. Click on the + sign                        | Roles<br>Create and manage roles for your account. You can edit the role and add | users to a role. The Administrator role can be viewed, but cannot be modified. |         |            |
| on the bottom right                           | Filters                                                                          |                                                                                |         |            |
| screen                                        | Select permission assigned                                                       |                                                                                |         |            |
|                                               | Apply                                                                            |                                                                                |         |            |
| 3. Click on Users                             |                                                                                  |                                                                                |         | (] + ■     |
|                                               | Rote Name                                                                        | Users Assigned                                                                 | Actions |            |
|                                               | Administrator                                                                    |                                                                                | <b></b> |            |
|                                               |                                                                                  |                                                                                |         |            |
|                                               |                                                                                  |                                                                                |         |            |
|                                               |                                                                                  |                                                                                |         | Save       |

3

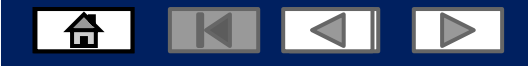

|                                                        | Ariba Network - Enterprise Account TEST MODE                                                                                                    | (2) PM                                                                                  |
|--------------------------------------------------------|----------------------------------------------------------------------------------------------------|-----------------------------------------------------------------------------------------|
| 2. Enter a Name for the                                | Create Role                                                                                                    | Save Cancel                                                                             |
| Role                                                   | Indicates a required field                                                                                                    |                                                                                         |
|                                                        | New Role Information                                                                                                    |                                                                                         |
| (description is optional)                              | Name:* Sub-Admin                                                                                                    |                                                                                         |
| <b>3. Select the level of</b> access to be granted for | Description:<br>NB: There                                                                                                    |                                                                                         |
| the role by clicking on<br>the boxes on the left       | are TWO<br>Each role must have at least one permission.<br>Page 1 v » containing a                                                                                                    |                                                                                         |
| hand side                                              | Permission list of access                                                                                                    | Description                                                                             |
|                                                        | Cloud Integration Gateway Acces that can be                                                                                                    | View and search projects on the Ariba Integration Gateway                               |
|                                                        | Planning Collaboration Visibility granted                                                                                                    | Access to planning collaboration visibility                                             |
|                                                        | te and manage postings on Ariba Discovery                                                                                                    | Create postings on Ariba Discovery                                                      |
|                                                        | d to postings on Ariba Discovery                                                                                                    | Respond to postings on Ariba Discovery                                                  |
|                                                        | de la construction de la construction de la constru | View contracts and generate invoices, as supported by customers (requires Inbox Access) |
|                                                        | Inbox and Order Access                                                                                                    | View and search documents in Inbox and take actions based on your role                  |
|                                                        | Folio Management                                                                                                    | Create, activate and delete folio ranges used for tax invoicing.                        |
|                                                        | Invoice Generation                                                                                                    | Generate invoices, as supported by customers (requires Inbox and Outbox Access)         |
|                                                        | Logistics Access                                                                                                    | Perform Logistics actions with limited access to transactions information               |

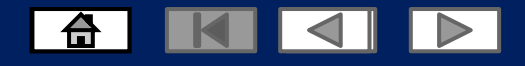

|                           | CAP Ariba Network - Enterprise Account TEST MODE | ⑦ PM                                                                            |
|---------------------------|--------------------------------------------------|---------------------------------------------------------------------------------|
| 2. Enter a Name for the   | Create Role                                      | Save                                                                            |
| Role                      | <ul> <li>Indicates a required field</li> </ul>   |                                                                                 |
|                           | New Role Information                             |                                                                                 |
| (Description is optional) | Name:* Sub-Admin                                 |                                                                                 |
|                           | Description:                                     |                                                                                 |
| 3. Select the level of    | NP: Thora                                        |                                                                                 |
| access to be granted for  | Permissions are TWO                              |                                                                                 |
| the role by clicking on   | Each role must have at least one permission.     |                                                                                 |
| the boxes on the left     | Page 1 v » containing a                          |                                                                                 |
| hand side                 | Permission list of access                        | Description                                                                     |
|                           | Cloud Integration Gateway Acces that can be      | View and search projects on the Ariba Integration Gateway                       |
|                           | Planning Collaboration Visibility granted        | Access to planning collaboration visibility                                     |
|                           | e and manage postings on Ariba Discovery         | Create postings on Ariba Discovery                                              |
|                           | d to postings on Ariba Discovery                 | Respond to postings on Ariba Discovery                                          |
|                           | Inbox and Order Access                           | View and search documents in Inbox and take actions based on your role          |
|                           | Folio Management                                 | Create, activate and delete folio ranges used for tax invoicing.                |
|                           | Invoice Generation                               | Generate invoices, as supported by customers (requires Inbox and Outbox Access) |
|                           | Logistics Access                                 | Perform Logistics actions with limited access to transactions information       |
|                           |                                                  |                                                                                 |

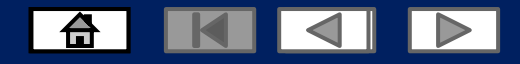

| SAP Ariba Network - Enterprise Account TEST MODE                                          |                                                                         |                                       | Save button |
|-------------------------------------------------------------------------------------------|-------------------------------------------------------------------------|---------------------------------------|-------------|
| count Settings                                                                            |                                                                         |                                       | Save Close  |
| Customer Relationships Users Notifications Application Subscription                       | ns Account Registration API management                                  |                                       |             |
| Manage Roles Manage Users Manage User Authentication                                      |                                                                         |                                       |             |
| toles (2)                                                                                 | a role. The Administrator role can be viewed, but cannot be medified    |                                       |             |
| reate and manage roles for your account. You can edit the role and add users to<br>ilters | ) a role. The Administrator role can be viewed, but cannot be modified. |                                       |             |
| ermission                                                                                 |                                                                         |                                       |             |
| Select permission assigned V                                                              |                                                                         |                                       |             |
| Apply Reset                                                                               |                                                                         |                                       |             |
|                                                                                           |                                                                         |                                       |             |
|                                                                                           |                                                                         |                                       | + =         |
| Role Name                                                                                 | Users Assigned                                                          | Actions                               |             |
| Administrator                                                                             |                                                                         | · · · · · · · · · · · · · · · · · · · |             |
| Sub-Admin under the                                                                       |                                                                         | <u></u>                               |             |
| administrat                                                                               |                                                                         |                                       |             |
| or role.                                                                                  |                                                                         |                                       |             |
|                                                                                           |                                                                         |                                       | Save Close  |

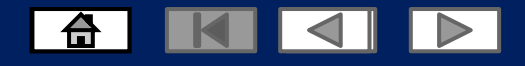

|                           | CAP Ariba Network - Enterprise Account TEST MODE | ⑦ PM                                                                            |
|---------------------------|--------------------------------------------------|---------------------------------------------------------------------------------|
| 2. Enter a Name for the   | Create Role                                      | Save                                                                            |
| Role                      | <ul> <li>Indicates a required field</li> </ul>   |                                                                                 |
|                           | New Role Information                             |                                                                                 |
| (Description is optional) | Name:* Sub-Admin                                 |                                                                                 |
|                           | Description:                                     |                                                                                 |
| 3. Select the level of    | NP: Thora                                        |                                                                                 |
| access to be granted for  | Permissions are TWO                              |                                                                                 |
| the role by clicking on   | Each role must have at least one permission.     |                                                                                 |
| the boxes on the left     | Page 1 v » containing a                          |                                                                                 |
| hand side                 | Permission list of access                        | Description                                                                     |
|                           | Cloud Integration Gateway Acces that can be      | View and search projects on the Ariba Integration Gateway                       |
|                           | Planning Collaboration Visibility granted        | Access to planning collaboration visibility                                     |
|                           | e and manage postings on Ariba Discovery         | Create postings on Ariba Discovery                                              |
|                           | d to postings on Ariba Discovery                 | Respond to postings on Ariba Discovery                                          |
|                           | Inbox and Order Access                           | View and search documents in Inbox and take actions based on your role          |
|                           | Folio Management                                 | Create, activate and delete folio ranges used for tax invoicing.                |
|                           | Invoice Generation                               | Generate invoices, as supported by customers (requires Inbox and Outbox Access) |
|                           | Logistics Access                                 | Perform Logistics actions with limited access to transactions information       |
|                           |                                                  |                                                                                 |

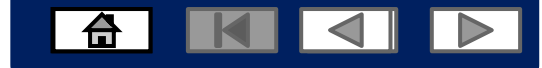

Participated Status will reflect as

## **Resetting your password**

SAP Ariba Network -1. Go to SAP Ariba 📈 3. Select the level of access to be granted for Changes to Ariba Network on May 21 the role by clicking on Supplier Login Starting May 21st, Ariba Network will be part of the boxes on the left SAP Business Network. You will see a new supplier portal and workbench. You'll also see hand side -Q> SAP Business Network as the solution name on User Name the login page and new portal pages. Password Learn More Login rgot Username or Password New to Ariba? . . . . Register Now or Learn More Supported browsers and plugins © 2019 SAP SE or an SAP affiliate company. All rights reserved. SAP Ariba Privacy Statement Security Disclosure Terms of Use

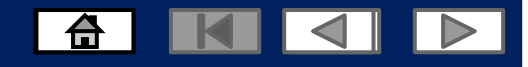

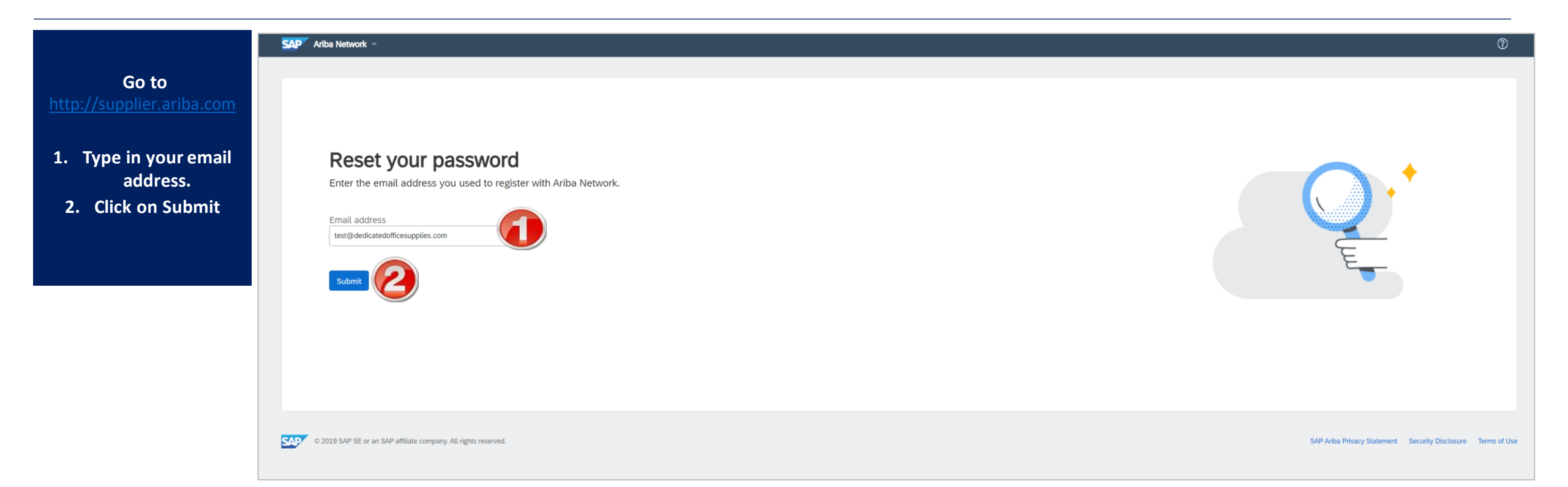

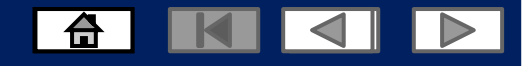

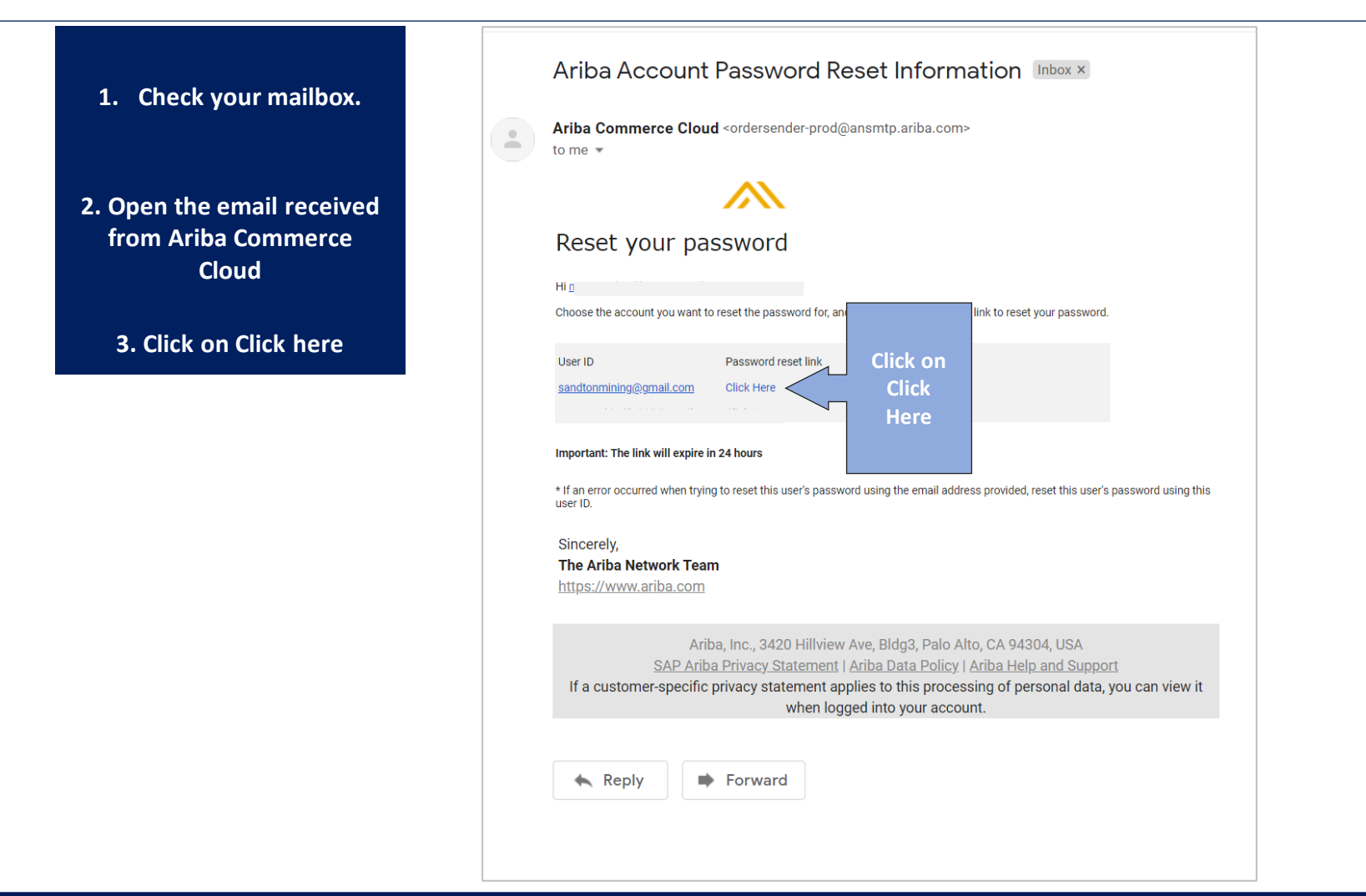

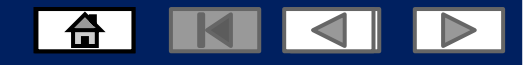

| Reset your passwo                                                              | ord                                                                                                    |                                                                      | Reset your password                                             |                                            |
|--------------------------------------------------------------------------------|----------------------------------------------------------------------------------------------------|----------------------------------------------------------------------|-----------------------------------------------------------------|--------------------------------------------|
| New password          Image: Confirm your password         Submit       Cancel | <ul> <li>Must be between 8 and 32 characters</li> <li>Lowercase, uppercase, numbers, and special characters allowed. Must contain at least one of each</li> <li>Cannot contain the username</li> <li>Repetitive characters and numbers in sequence are discouraged</li> <li>Only ASCII characters are allowed (numbers 0-9, lower and upper case characters a-z, and some special characters)</li> </ul> | NB: Take<br>note of the<br>message.<br>Regarding<br>your<br>password | New password<br>Confirm your password<br>Submit Cancel          | Capture and<br>Confirm<br>your<br>password |
|                                                                                |                                                                                                    | -                                                                    | © 2019 SAP SE or an SAP affiliate company. All rights reserved. |                                            |

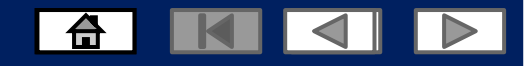

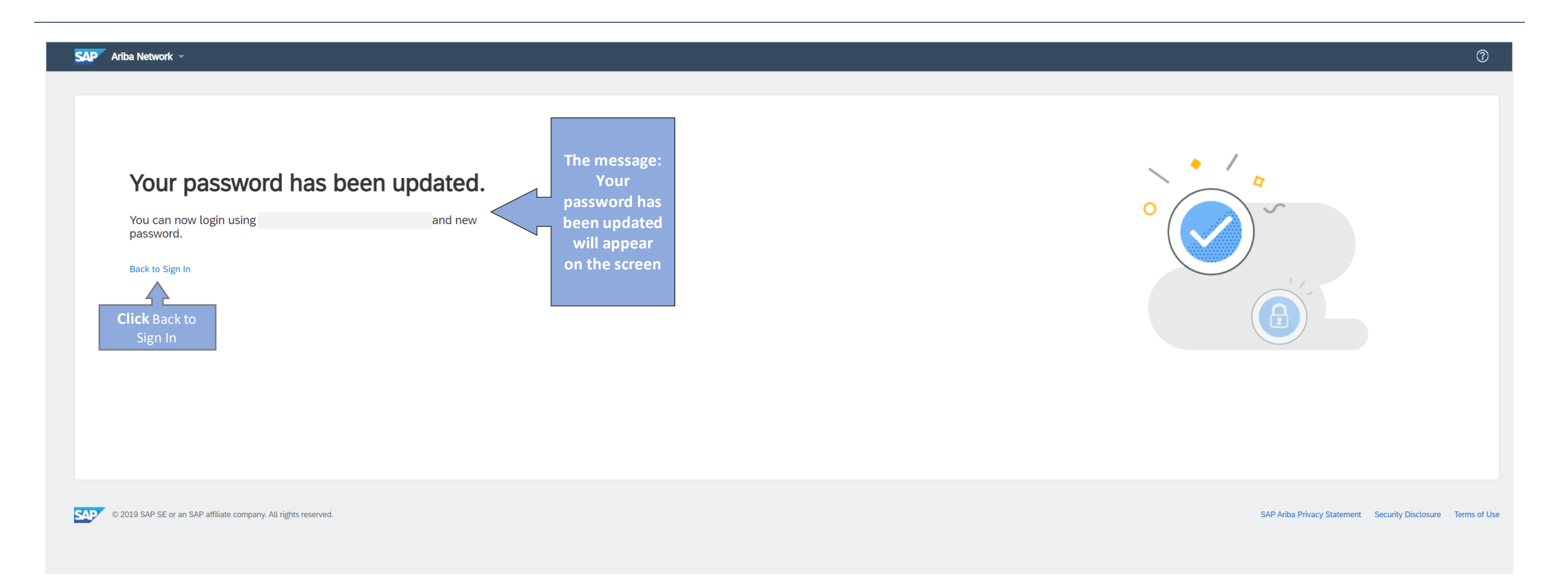

#### 

#### **Contact Us**

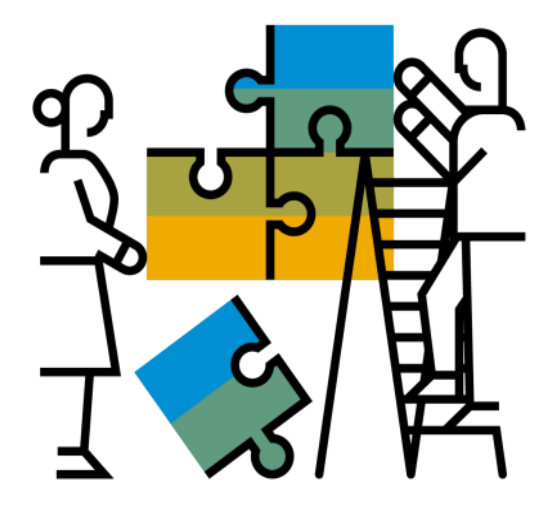

"A Day in the Life": Supplier with SAP Ariba

#### Available in English, German and French

English link: https://www.youtube.com/watch?v=RlzIWhmxtzU

#### German link: h<sub>81</sub>ttps://www.youtube.com/watch?v=N0O0ACAu92g

#### Enablement Help Desk

- Account creation
- Assistance creating first invoice
- Configure your settings
- Contact us on: <u>Contact Form</u>

#### **Customer Support**

- User role changes
- Password resets
- 'How to' Help
- Access help directly from your AN account (live chat, email, call back feature) - <u>SAP Ariba Customer Support</u>

Check out our website and our YouTube channel for more

#### information!

- http://www.ariba.com/suppliers/ariba-network-for-suppliers
- <u>https://www.youtube.com/user/AribaSpendManager/videos</u>

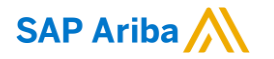

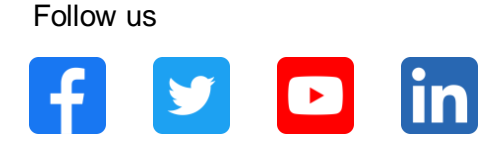

#### www.sap.com/contactsap

© 2021 SAP SE or an SAP affiliate company. All rights reserved.

No part of this publication may be reproduced or transmitted in any form or for any purpose without the express permission of SAP SE or an SAP affiliate company.

The information contained herein may be changed without prior notice. Some software products marketed by SAP SE and its distributors contain proprietary software components of other software vendors. National product specifications may vary.

These materials are provided by SAP SE or an SAP affiliate company for informational purposes only, without representation or warranty of any kind, and SAP or its affiliated companies shall not be liable for errors or omissions with respect to the materials. The only warranties for SAP or SAP affiliate company products and services are those that are set forth in the express warranty statements accompanying such products and services, if any. Nothing herein should be construed as constituting an additional warranty.

In particular, SAP SE or its affiliated companies have no obligation to pursue any course of business outlined in this document or any related presentation, or to develop or release any functionality mentioned therein. This document, or any related presentation, and SAP SE's or its affiliated companies' strategy and possible future developments, products, and/or platforms, directions, and functionality are all subject to change and may be changed by SAP SE or its affiliated companies at any time for any reason without notice. The information in this document is not a commitment, promise, or legal obligation to deliver any material, code, or functionality. All forward-looking statements are subject to various risks and uncertainties that could cause actual results to differ materially from expectations. Readers are cautioned not to place undue reliance on these forward-looking statements, and they should not be relied upon in making purchasing decisions.

SAP and other SAP products and services mentioned herein as well as their respective logos are trademarks or registered trademarks of SAP SE (or an SAP affiliate company) in Germany and other countries. All other product and service names mentioned are the trademarks of their respective companies.

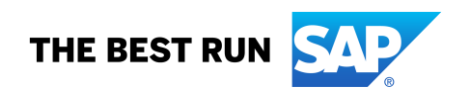

See www.sap.com/trademark for additional trademark information and notices.